1. はじめに(各種ボタンの説明)

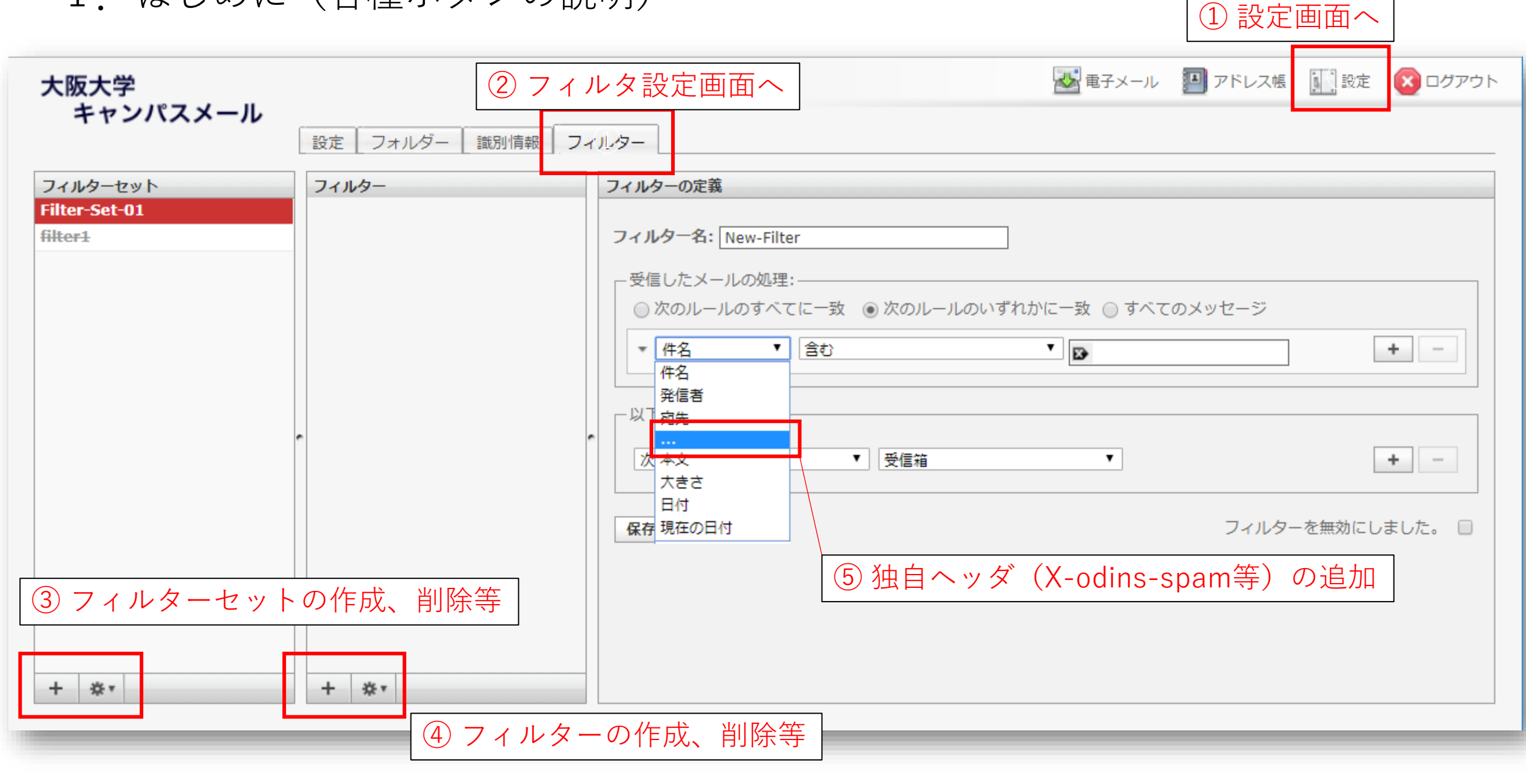

2. Spam自動<u>削除</u>のフィルタ作成

| 大阪大学                                                                                         |                                          | 🔤 電子メール 🛛 アドレス帳 🚺 設定 🚺 ログアウト                                                                                                    |
|----------------------------------------------------------------------------------------------|------------------------------------------|----------------------------------------------------------------------------------------------------|
| キャンパスメール                                                                                     | 設定 フォルダー 識別情報 フ・                         | イルター                                                                                                    |
| フィルターセット                                                                                     | フィルター                                    | フィルターの定義                                                                                                    |
| Filter-Set-01<br>filter1<br>「…」を選択して<br>これら(下記)を正<br>必要があります<br>X-odins-spam<br>X-spam-level | Spam-Auto-Delete-01<br>て現れた枠に<br>Eしく入力する | フィルター名: Spam-Auto-Delete-01         受信したメールの処理:         ・次のルールのすべてに一致       次のルールのいずれかに一致         ・X-odins-spam       + -         ・X-odins-spam       + -         ・X-odins-spam       * *********************************** |
| 「メッセー:<br>選択しない <sup>-</sup>                                                                 | ジを破棄」は<br>でください                          | 保存 「含む」にはしないでください 「Non-Spam」も該当してしまいます                                                                                                    |
| + **                                                                                         | + **                                     |                                                                                                    |

2. Spam自動<u>削除</u>のフィルタ作成(参考)

| 大阪大学                                    |                              | 🛃 電子メール 🗾 アドレス帳 🚺 設定                                                                                                    | 😢 ログアウト           |
|-----------------------------------------|------------------------------|----------------------------------------------------------------------------------------------------|-------------------|
| ++>//////////////////////////////////// | 設定 フォルダー 識別情報 フ              | イルター                                                                                                    |                   |
| フィルターセット<br>Filter-Set-01<br>filter1    | フィルター<br>Spam-Auto-Delete-01 | フィルターの定義         フィルター名: Spam-Auto-Delete-01         ・受信したメールの処理:         ● 次のルールのすべてに一致       次のルールのいずれかに一致         ● 次のルールのすべてに一致       次のルールのいずれかに一致         * X-odins-spam *       次に等しい         * x-spam-level *       水の正規表現に一次         * 発信者       含む         * 保信者       含む         * の数はこのような記載も可能です         * (30,40)\$         上記は*が 30個以上40個以下を表しています<br>数の目安はFAQの(参考)をご参照ください | + -<br>+ -<br>+ - |
| + **                                    | + **                         |                                                                                                    |                   |

3. Spam自動<u>移動</u>のフィルタ作成

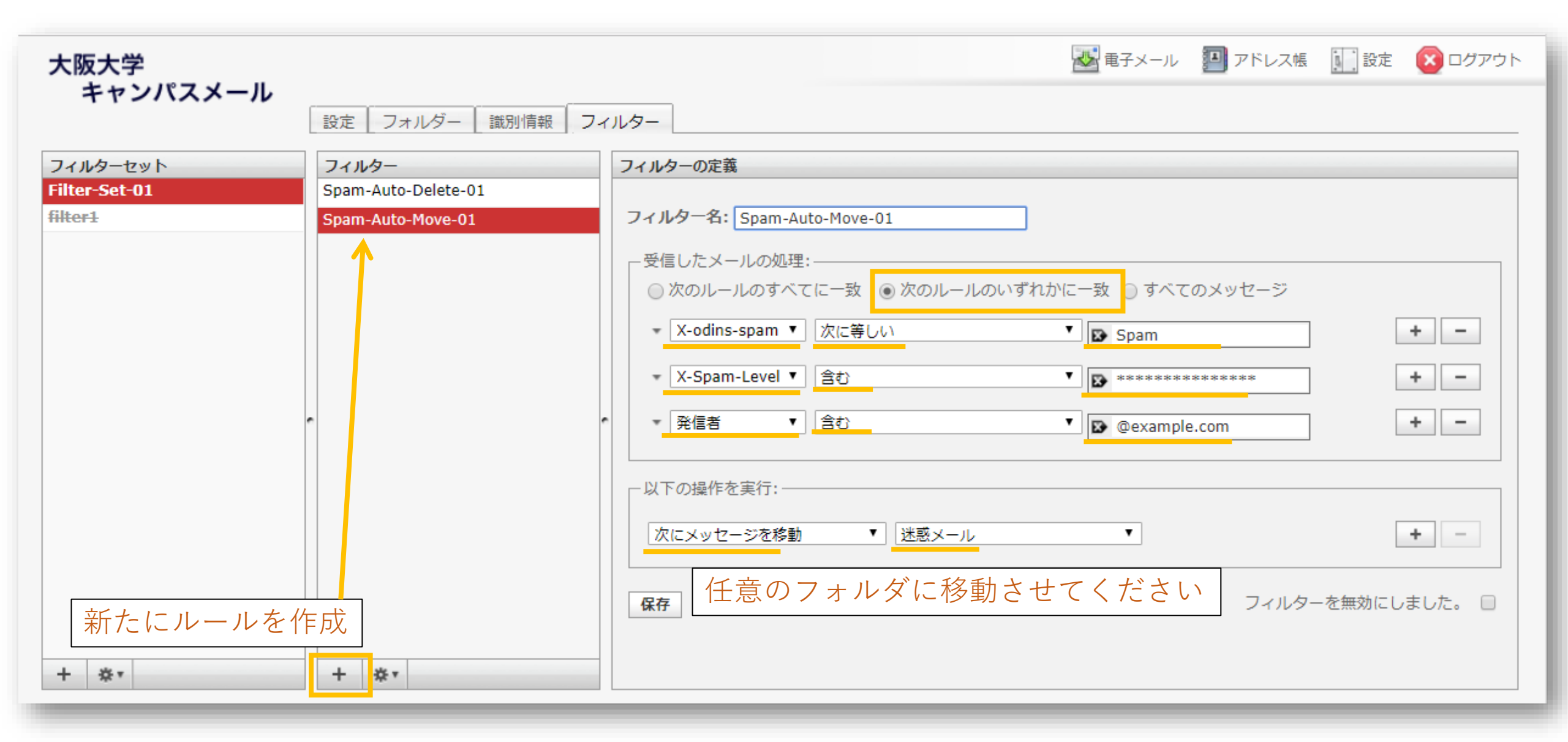

4. 最後に(フィルタセットのバックアップ)

| 大阪大学<br>キャンパスメール                     | 設定 フォルダー 識別情報 フィ                                  | ■ アドレス帳 計算 設定 2000 ログアウト パルター                                                                                     |
|--------------------------------------|---------------------------------------------------|----------------------------------------------------------------------------------------------------|
| フィルターセット<br>Filter-Set-01<br>filter1 | フィルター<br>Spam-Auto-Delete-01<br>Spam-Auto-Move-01 | フィルターの定義         フィルター名: Spam-Auto-Move-01         受信したメールの処理:         ② 次のルールのすべてに一致 ③ 次のルールのいずれかに一致 ③ すべてのメッセージ |
| この順番になっ<br>順番が逆になっ<br>実行されないこ        | っていることを確認して<br>っていると、2つめ以降<br>ことがあります             | ください。<br>でのフィルターが<br>む<br>・<br>・<br>・<br>・<br>・<br>・<br>・<br>・<br>・<br>・<br>・<br>・<br>・                           |
| 有効/無効<br>削除<br>ダウンロード<br>ダ           | <br>成されたフィルタセットは<br>ウンロードしていただき、                  | 次にメッセージを移動     ▼     ★     ●       保存     フィルターを無効にしました。     ●       :念の為     ●     ●                             |